## Procedure for creating a No-Download Link URL in Stream (SharePoint)

These instructions are for a cc tenant, but the procedure is the same for an edu tenant. Open the video file in the new Stream and click "Share" in the "Share" menu.

| Stream 2022年度情報セキュリティ講習会 <sup>A<sup>0</sup></sup> ∨ | ▶ 検索 | ]         | © ?                                                  |
|-----------------------------------------------------|------|-----------|------------------------------------------------------|
| + 新規 ∨ + プレイリストに追加 🗈 移動 🎦 コピー …                     |      |           | ピ 共有 ≻                                               |
|                                                     |      |           | ビ共有                                                  |
|                                                     |      |           | <ul> <li>● リンクをコピー</li> <li>● 現時点でリンクをコピー</li> </ul> |
| 2.3 標的型攻撃メー                                         | ルとは  | ∲ 埋め込みコード |                                                      |
|                                                     |      |           | ♀ アクセス許可の管理                                          |

Click the pencil mark on the "Send Link" screen, then click "Share Settings.

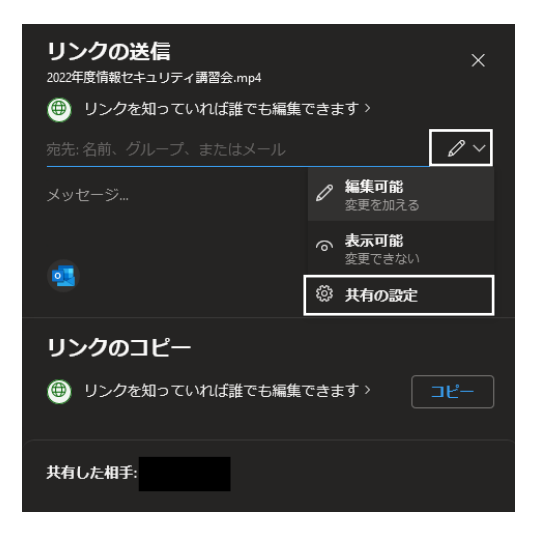

On the "Sharing Settings" screen, specify the users with whom you want to share the link, and set "Other Settings" to "Visible".

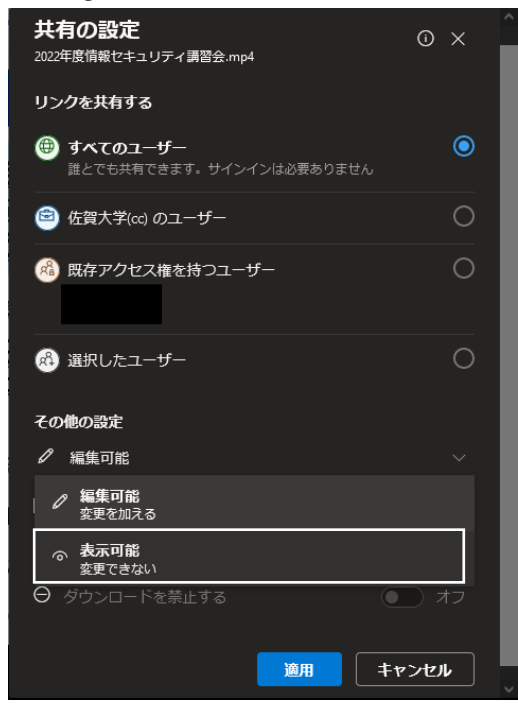

Turn "Prohibit downloading" to "On" and click "Apply".

| <b>共有の設定</b><br>2022年度情報セキュリティ講習会.mp4                  | © ×  |
|--------------------------------------------------------|------|
| リンクを共有する                                               |      |
| 🖶 ಕನ್ನಡ #-                                             |      |
| 佐賀大学(cc)のユーザー<br>佐賀大学(cc)のユーザーと共有します。組織のアカウントが<br>必要です |      |
| 🚳 既存アクセス権を持つユーザー                                       |      |
| 🛞 選択したユーザー                                             |      |
| その他の設定                                                 |      |
| ◎ 表示可能                                                 | ~    |
| ⊖ ダウンロードを禁止する                                          | • オン |
|                                                        | ·>セル |

Click "Copy" under "Copy Link" on the "Send Link" screen.

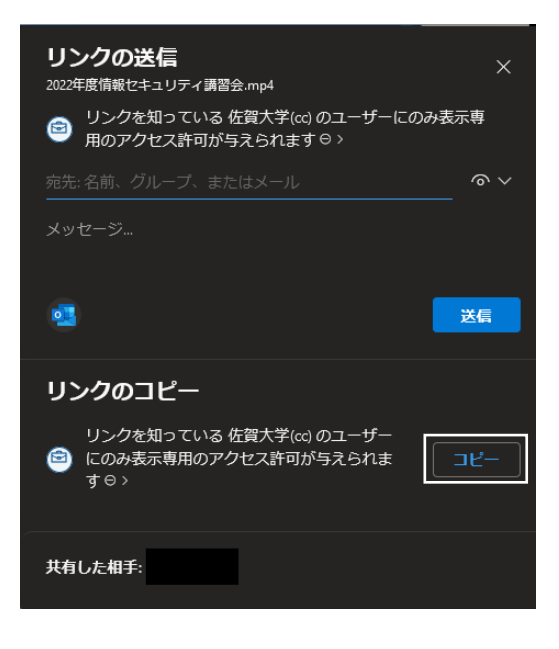

After clicking "Copy" on the link URL, open a notepad or similar tool and paste the link URL.

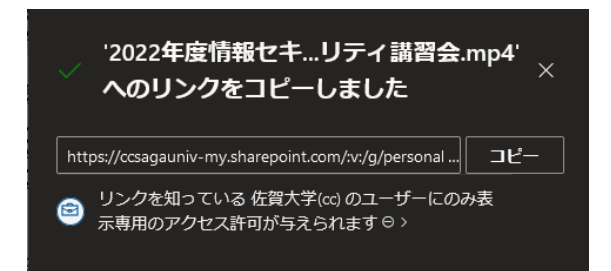